## <u>การบันทึกข้อมูล active monitoring</u>

 เมื่อเข้าระบบสารสนเทศกำนันผู้ใหญ่บ้านๆ ให้เลือก เมนูข้อ 1 ระบบเลือกกำนันผู้ใหญ่บ้าน และ ระบบประเมินการปฏิบัติหน้าที่กำนันผู้ใหญ่บ้าน แล้วเลือกหัวข้อ ระบบประเมินการปฏิบัติงาน และ เลือกข้อย่อย การประเมินแบบ Active Monitoring (2 ครั้งต่อ 1ปี)

| วรายกที่พาวจัดการสำหรับ<br>สำหาดาจ                 | fourin :          |   | ánna i                 |   | พรัสป์ :      |             |
|----------------------------------------------------|-------------------|---|------------------------|---|---------------|-------------|
| 1 ขามหลือกร่านินสูโหญ่                             | กรุณาเสือกรัสพริต |   | ซ้องแต                 | 3 | — ກະໜາເລືອກ — | •           |
| าปฏิบัติหน้าที่กำนันผู้ใหญ่                        | etnue :           |   | หมู่ที่เชื่อหมู่ม้าน เ |   |               |             |
| O semulangluepine e                                | vlovan            | × | ฟ้อหมด                 |   |               | พันหารายปีด |
| O szanahzűhernsigóliere v                          |                   |   |                        |   |               |             |
| ການປະເມີນແຜງໃນແຜ່ໃນ<br>ແບບ 4 ປີ                    |                   |   |                        |   |               |             |
| Arminedhaann Active<br>Hootochig ( 2 afasa 1<br>E) |                   |   |                        |   |               |             |

 ให้เลือกตำบลที่จะทำการบันทึก หรือเลือกทั้งหมดก็ได้ เลือกหมู่บ้านที่จะบันทึก หรือเลือกทั้งหมดก็ได้ เลือกครั้งที่ ที่จะบันทึก แล้วกด ค้นหารายชื่อ

| ระบบบวิหารจัดการสำหรับ<br>ส่วนกลาง                        | Easte :         | dana -              | alid :    |                         |
|-----------------------------------------------------------|-----------------|---------------------|-----------|-------------------------|
| 1 วรากเลือกกำกัดรู้ไหญ่                                   | and             | เอาะสันดา           |           | •                       |
| บ้าน และระบบประเมินการ ∽<br>ปฏิบัติหน้าที่เก่านั่นผู้ใหญ่ | alina 1         | หม่งไรสื่อหม่งอิน : | ( <u></u> |                         |
|                                                           | เอาหลังเลาห้อย  | Suma                |           | Set Mathematical Sector |
| O strasmannythepathi 4                                    | ACCOMPANY COMMA | 100000              |           | HUM TT HESO             |
| O ระบบประเทศการปฏิบัติสาพ -                               |                 |                     |           |                         |
| การประเมินและไปหญ่บ้าน<br>แบบ 4 ปี                        |                 |                     |           |                         |
| nvrshadhanar Active<br>Mantoring ( 2 odawa 1<br>D)        |                 |                     |           |                         |

3. คลิกเลือกคนที่จะประเมิน (1) ซึ่งจะมีสถานะ รอการบันทึก หรือ คลิกเลือกทั้งหมด (2) แล้วกด บันทึก (3)

| uida<br>10 -<br>2140 - 40 | 482                                                                                                    |                                                                        |                                                 |                                                 |                                                                                                    |                                                  |                                                                                                    |                                                                                                    |                                                                                                    | Randoun                                                                                                    |
|---------------------------|----------------------------------------------------------------------------------------------------|------------------------------------------------------------------------|-------------------------------------------------|-------------------------------------------------|----------------------------------------------------------------------------------------------------|--------------------------------------------------|----------------------------------------------------------------------------------------------------|----------------------------------------------------------------------------------------------------|----------------------------------------------------------------------------------------------------|----------------------------------------------------------------------------------------------------|
| andu a                    | HEO.                                                                                                    |                                                                        |                                                 |                                                 |                                                                                                    |                                                  |                                                                                                    |                                                                                                    | Second Control of Control of Cont                                                                                                    | 2                                                                                                    |
| andu di                   |                                                                                                    |                                                                        |                                                 |                                                 |                                                                                                    |                                                  |                                                                                                    |                                                                                                    | HERE'S                                                                                                    | 2                                                                                                    |
|                           | e-uruudrja *                                                                                                    | เลขเมืองประจำสำ<br>ประชาชน                                             | einaania :                                      | 4nda                                            | 63458                                                                                                    | ernus                                            | าณุที่เพิ่ม<br>หมู่บ้าน                                                                                                    | านสำคัญการร<br>สายการร                                                                                                    | งรัสกญ่ที่ดูก<br>ประเมิน                                                                                                    | สกานะ<br>มีหมูมัน                                                                                                    |
| t and                     | conduct your                                                                                                    | 3-8103-00071-80-6                                                      | gangani                                         | rest.                                           | instan                                                                                                    | erneforn<br>das                                  | 2:Rep.min                                                                                                    | 16 n.w. 2555                                                                                                    |                                                                                                    | ระการบินสึก                                                                                                    |
| a wa                      | รพัฒนา นตร<br>ก                                                                                                    | 3-8103-00072-63-2                                                      | rinda                                           | met .                                           | imatuan                                                                                                    | uraduari<br>Gas                                  | Emoster                                                                                                    | 26 u.s. 2558                                                                                                    |                                                                                                    | nindornae                                                                                                    |
| 3 10                      | gine seguit.                                                                                                    | 1-6103-00032-58-8                                                      | (Tempiline                                      | Barn                                            | aradian                                                                                                    | urinduer<br>size                                 | 4:55e5eq                                                                                                    | 10 00.0. 2561                                                                                                    |                                                                                                    | ระการมีหรือ                                                                                                    |
| 4 910                     | sector allocat                                                                                                    | 3-8103-00037-39-8                                                      | glasgalra                                       | nat                                             | enalitien                                                                                                    | unadum<br>Kas                                    | streduces                                                                                                    | 20 u.e. 2559                                                                                                    | *                                                                                                    | sannstitute                                                                                                    |
| 5 ¥8                      | (kourn afrina                                                                                                    | 3-6103-00090-46-1                                                      | មូវីអាវរ៉ុបាប                                   | Bain                                            | unidum                                                                                                    | annfust<br>tim                                   | знаеления                                                                                                    | 09 as a. 2556                                                                                                    | *                                                                                                    | ระการยื่นที่ก่                                                                                                    |
| ann 1 fo 5 9 9            | ń 5 with                                                                                                    |                                                                        |                                                 |                                                 |                                                                                                    |                                                  |                                                                                                    |                                                                                                    | race                                                                                                    | inten 1 detai                                                                                                    |
|                           | lest nanveilleren                                                                                                    | Jainton                                                                |                                                 |                                                 |                                                                                                    |                                                  | [                                                                                                    | - 64                                                                                                    |                                                                                                    | min                                                                                                    |
|                           | t uk<br>p ut<br>p ut<br>p ut<br>p ut<br>p ut<br>p<br>nut<br>p ut<br>p<br>nut<br>p<br>p ut<br>p<br>nut<br>p<br>p<br>ut<br>p<br>ut<br>p<br>ut<br>p<br>ut<br>p<br>ut<br>p<br>ut | t substalling way uto<br>uto<br>uto<br>uto<br>uto<br>uto<br>uto<br>uto | 1         1100000000000000000000000000000000000 | 1         1000000000000000000000000000000000000 | National mark         3-8103-00071-80-6         eThogains         media           a         Visificani van<br>visificani van<br>nain         3-8103-00072-63-2         midia         media           a         Visificani van<br>nain         2-8103-00072-63-2         midia         media           a         Visificani van<br>nain         2-8103-00032-56-8         eThogains         media           a         Visificani van<br>nain         2-8103-00032-56-8         eThogains         media           a         Visificani van<br>nain         2-8103-00032-56-8         eThogains         media           a         Visificani van<br>van van van<br>van van van van van van van van van van | 1         24002400000000000000000000000000000000 | t skutskihlet maa 2+8003-00075-80-6 gibegina met andaam undaam undaam uke senataam uke senata<br>senataam uke senataam uke senataam uke senataam uke senataam uke senataam uke senataam uke senataam uke senataam uke senataam uke senataam uke senataam uke senataam uke senataam uke senataam uke senataam uke senataam uke senataam uke s | t understander verwie seiter verwiesen verwiesen seiter verwiesen verwiesen | L         Materiality Hele         3-8103-00071-80-6         Igiting Initial         unadium         unadium         unadium         Unadium         Usaccons         Discons         Discons <thdiscons< th="">         Discons         <thdis< td=""><td>1       unutualitief war<br/>uku       3-8103-00072-80-6       gitugafuu       wedfuw       disa.       2:aaaawann       16:n.w. 2555       w         2       varsfauru       3-8103-00072-83-2       rinds       wedfu       umuduar       fina       finazion       16:n.w. 2555       w       m         2       varsfauru       3-8103-00072-83-2       rinds       wedfu       umuduar       finazion       finazion       16:n.w. 2555       w       m         2       varsfauru       1-8103-00072-83-2       rinds       wedfu       umuduar       finazion       4:56599       10:u.u. 2591       w       m         4       varsfauru aliana       1-8103-00037-98-0       gitugafuu       red       umuduar       timufuar       timufuar       10:u.u. 2591       w       m         4       varsfauru aliana       1-8103-00037-98-0       gitugafuu       red       umuduar       timufuar       timufuar       20:u.u. 2590       w       w         5       varsfauru aliana       1-8103-00037-98-0       gitugafuu       red       umuduar       timufuar       timufuar       20:u.u. 2590       w       w         6       varsfauru       1-8103-00037-98-0       gitugafuu       red       umuduar</td></thdis<></thdiscons<> | 1       unutualitief war<br>uku       3-8103-00072-80-6       gitugafuu       wedfuw       disa.       2:aaaawann       16:n.w. 2555       w         2       varsfauru       3-8103-00072-83-2       rinds       wedfu       umuduar       fina       finazion       16:n.w. 2555       w       m         2       varsfauru       3-8103-00072-83-2       rinds       wedfu       umuduar       finazion       finazion       16:n.w. 2555       w       m         2       varsfauru       1-8103-00072-83-2       rinds       wedfu       umuduar       finazion       4:56599       10:u.u. 2591       w       m         4       varsfauru aliana       1-8103-00037-98-0       gitugafuu       red       umuduar       timufuar       timufuar       10:u.u. 2591       w       m         4       varsfauru aliana       1-8103-00037-98-0       gitugafuu       red       umuduar       timufuar       timufuar       20:u.u. 2590       w       w         5       varsfauru aliana       1-8103-00037-98-0       gitugafuu       red       umuduar       timufuar       timufuar       20:u.u. 2590       w       w         6       varsfauru       1-8103-00037-98-0       gitugafuu       red       umuduar |

 สถานะปัจจุบัน จะเปลี่ยนเป็น บันทึก สามารถเข้าบันทึกคะแนนได้ โดย ดับเบิ้ลคลิกบรรทัดของผู้ที่จะ บันทึกคะแนน

| สารและสารสารสารสารสารสารสารสารสารสารสารสารสารส                   | atra        |                          |                            |                 |        |           |                   |                                                                               |                               |                             | * slinovis       | naie   |
|------------------------------------------------------------------|-------------|--------------------------|----------------------------|-----------------|--------|-----------|-------------------|-------------------------------------------------------------------------------|-------------------------------|-----------------------------|------------------|--------|
| mandan Condition                                                 | uma 10      | + un+                    |                            |                 |        |           |                   |                                                                               | dipter                        | ¢[                          |                  |        |
| manthisiker miljöllere –                                         | สำเงิน<br>ส | สือ บามสกุล *            | เลขสโครประจากไว<br>ประชายน | sinanais        | Aricle | d'une :   | strua             | ឈូមី:មិត<br>ឈូមិហ                                                             | ริษที่เรื่องกับเล<br>ส่วนแห่ง | เมื่อการุ้ที่ถูก<br>ประเพิท | สถานะ<br>มีจรุษั | r<br>M |
| ereshiphenedlangdra<br>eres 4 2                                  | 1           | ษายประสิทธิ์ หละ<br>เส้น | 3-6103-00071-60-6          | gingina         | væd    | median    | ermitaen<br>Kas   | 2;494mmn                                                                      | 16 n.w. 2555                  | ¥.                          | date             |        |
| n militering (; 2 wilson (;<br>S)                                | 2           | ษาธุษโฟฟา ธุษร<br>มธุก   | 3-6103-00072-63-2          | สาสม            | MEG    | intellien | เทาะสัมลา<br>พัฒน | 6.9484501                                                                     | 28 n.e. 2559                  | ×                           | duite.           |        |
| erendesrearts/annen<br>diserenticille                            | 3           | yaratagina wing<br>nah   | 1-6103-00032-58-6          | (Dechina)       | mű     | weiten    | urmduer<br>size   | <table< td=""><td>10 w.s. 2561</td><td>*</td><td>Duffe</td><td></td></table<> | 10 w.s. 2561                  | *                           | Duffe            |        |
| ensensel-sonspions/Lei<br>straenssiscolle successi<br>officiales | 4           | รายสราส แล้กเลย          | 3-8103-00037-39-0          | ម្មីវិសម្ព័ជ៌រប | mit    | intellium | งการสำนัก<br>นักร | 1:46:028                                                                      | 29 m.m. 2559                  | ĸ                           | the              |        |
| derber Bauchlenen von                                            | 5           | รายสุสัน การเสว          | 3-8103-03090-46-1          | ព្រំអព្វារិកា   | nuti   | mellion   | uruduri<br>Kat    | Sinnedioun                                                                    | 08 as.a. 2556                 | *                           | guile            |        |
|                                                                  | แสดม 1 ถึง  | 5 ann 5 with             |                            |                 |        |           |                   |                                                                               |                               | nationals                   | Tail:            | 2      |

 หน้าจอบันทึกคะแนนให้บันทึกคะแนนรวมในแต่ละด้าน โดยคะแนนรวมทั้งหมด ระบบจะทำการรวม คะแนนให้ และประมวลผลเกณฑ์ตามคะแนนที่ได้ให้ บันทึกวันที่สรุปผลการประเมิน แล้วคลิกยืนยัน

| อง นายประสิทธิ์ พลงเด็น ด่านหน่ง:ผู้ใหญ่ป่าน หมู่ที่:2 คลองหมาก ด่าบลนกาะลับดาน้อ                                                                                                    | 0                                                                                              |
|----------------------------------------------------------------------------------------------------|------------------------------------------------------------------------------------------------|
| <ol> <li>การปฏิบัติสานตามการก็จะที่ขฐาน(Functional Base):</li> <li>การปฏิบัติสานตามการก็จบุษรสาสตร์(Agenda Base):</li> <li>การปฏิบัติสานตามการก็จบุษรสาสตร์(Area Base):</li> <li>ต่ากว่านารธฐาน</li> <li>มาตรฐาน</li> </ol> | สายหารที่ได้ 5 คะแหน<br>คะแหนรที่ได้ 5 คะแหน<br>ครามเหนรที่ได้ 5 คะแหน<br>จ.20 <u>15</u> คะแหน |
| อุงกว่ามาตรฐาน<br>ในสี่งณะกรรมการสรุปแลกา                                                                                                    | stimulau: 00/04/2019ax 2 ¥ 🗖                                                                   |

 กรณี คะแนนต่ำกว่ามาตรฐาน ต้องทำการบันทึก ข้อย่อยที่ต่ำกว่ามาตรฐาน โดยคลิกเลือกข้อที่จะ บันทึก แล้วกดยืนยัน

| na vražnikal vendu staren (Jogelo veli 2 meruve stanovralizenike<br>2. semiječie meruve stala poči antinast Bani)                                                                                                    | discourse of the second |
|----------------------------------------------------------------------------------------------------|-------------------------|
| LL การกำแนงการเป็นการแกรงที่กระหารและหน้ามาโลม การแปลและให้ได้การกรุงประสุมักร                                                                                                    | 0                       |
| 1.2 ersefuscionalisi ersendul cristalle benersettimittistail                                                                                                    | D                       |
| Lit endedningen starmadaanlandaa mada eendi toDonaanleer enaaliataanteer sehekeedaa                                                                                                    | 0                       |
| i.4 sinaadiabaamaraaalishaadi saladabaalishiili adaamaraasi sinaadia amarayalijihaada                                                                                                    | D                       |
| 1.3 Gedreinerunge imm von, dienter tropolion                                                                                                    | 0                       |
| 1.8 microsoft million alfolde Maleren an mension                                                                                                    | 0                       |
| 1.7 สารางการสมเภาหลังการแต่สารางและแต่กลางสารสารการ และและจริฐโตระกิจ แต่ก. วิกทั้งสั                                                                                                    | D                       |
| ไม้ และหมี่แห้งให้หมดหลังหมดู้เหมดที่ใหม่เหมดการสุดเกณ                                                                                                    | 0                       |
| 2. mmiljöllmuuruurinflaqeastatuffAqeeda Batel)                                                                                                    | distilutions            |
| 1.1 การที่และมีและมีแต่ที่สามารถและหมุดโดยและกิจะผู้สารณ์ผู้นำให้                                                                                                    | D                       |
| Li enselledaparamete                                                                                                    | 0                       |
| 1.2 erdizefseetaflatigererse seesi gillelwe                                                                                                    | D                       |
| 1.4 การในสร้องสามปีหนึ่งทางการทำงงักที่สาญมาย                                                                                                    | 0                       |
| 1.5 e villauliaaanii madeaaremada                                                                                                    | D                       |
| 2.6 การสารแนนในประการการเกิดที่สุขภาพแห่งโลการการแบบกล่ามไปกำล่าง สารกรารเป็นส่วนใหม่ไป ปลรับไว้เหลา                                                                                                    | D                       |
| 1.7 การขึ้นหลือเปิดของหรืออาสารที่สารทำสาร 6 ตั้งอย่าไห้                                                                                                    | D                       |
| h. minighternarianingfordialt(Arma Baas)                                                                                                    | dominanteringes         |
| 1.1 ก่างหม่ในปัญหาแหล่มไม่ไม่นี่                                                                                                    | D                       |
| 1.2 emilaefhaaasimuutmennemenaraalsisi aaselieemiliiteig                                                                                                    | D                       |
| 1.3 Environmenter server and the server international server in the server of the server of the serv | D                       |
| 1.8 ornit-Gammaater rifera ta e saata na areaa Darea Garefang Garmanagilina                                                                                                    | 0                       |
| 1.3 emailmingenermalizationscaturendialist                                                                                                    | D                       |
|                                                                                                    | a mile                  |

7. หน้าจอเมื่อบันทึกคะแนนแล้ว

| แปลมีอาร์าขัดสูโหตุ<br>ประเทศการประวัตราร<br>หลังถือเราที่กำรัดสูโหตุ                                                                                                    | 44444 .18  | · · am                 |                          |            |        |           |                   |                      |                           | Alabert                   |                            |
|----------------------------------------------------------------------------------------------------|------------|------------------------|--------------------------|------------|--------|-----------|-------------------|----------------------|---------------------------|---------------------------|----------------------------|
|                                                                                                    | andra<br>G | da-                    | iemlindertals<br>ikonnen | anaria     | Sau Sa | 10408 I   | -                 | หมู่สำรัส<br>หมู่สำห | Telfelestvia<br>structure | เมืองผู้ที่สุข<br>ประเมิน | -                          |
| andenghageine: 1                                                                                                    |            |                        |                          |            |        |           |                   |                      |                           |                           | B                          |
| indudernijikne -                                                                                                    | 3          | washing .              | 3-8103-00071-00-6        | ethepths   | red    | orreffan) | erafuri<br>Geo    | 2 mage               | 18.5 × 2533               | £ 1                       | Enterbalterieseetherminuth |
| entite and a second second sec |            | 11112                  |                          |            |        |           | N777              | 100                  |                           |                           | feeturities and            |
| medicialmost intere<br>manaturing (12 Mars 1                                                                                                    | 1          | statistication<br>Kati | 3-8003-00072-63-2        | shote .    | ned    | wite/hard | erndurt<br>Kin    | ti vesikor           | 28 e.A. 2550              | 4                         | R.MAR.AF                   |
| <ul> <li>E)</li> <li>enumerorelisme</li> </ul>                                                                                                    | э.         | แหล่งอาก<br>สายรูกสำ   | 14103-00032-58-8         | igneby.e   | resd.  | widten    | srindsari<br>Sim  | etainer              | 10 m.h. 2561              | *                         | entranellis -              |
| eneratude<br>eneraturedeneta                                                                                                    | 4          | weather addr<br>and    | 3-4523-68637-29-8        | (Trapitra  | rază   | intellien | armation)<br>Gain | i selates            | 22 a.e. 2559              | ÷                         | angenerictes               |
| de statilité                                                                                                    | 3          | นามสุริน ภาพา<br>สำ    | 3-8503-00090-46-5        | gibegalite | ond    | unshier   | ersilter<br>sim   | Sinear<br>Tetar      | 09-00-0-2558              | £                         | (tufin                     |
| Contraction of the local division of the local division of the loc |            | True Train             |                          |            |        |           |                   |                      |                           |                           | Annels [181] date          |

ความหมายของสถานะปัจจุบัน เมื่อบันทึกคะแนนแล้ว

ต่ำกว่ามาตรฐาน ยังไม่บันทึกข้อย่อยที่ผลการประเมิน ได้ต่ำกว่ามาตรฐาน

คือ ยังไม่บันทึกข้อย่อยที่ต่ำกว่ามาตรฐาน ต้องดับเบิ้ลคลิก

ที่บรรทัดของผู้นั้นเพื่อเข้าไปบันทึกข้อย่อย

- ต่ำกว่ามาตรฐาน คือ ได้คะแนนรวมต่ำกว่า 60 คะแนน
- มาตรฐาน คือ ได้คะแนนรวมระหว่าง 60 80 คะแนน
- สูงกว่ามาตรฐาน คือ ได้คะแนนรวม ตั้งแต่ 81 คะแนนขึ้นไป